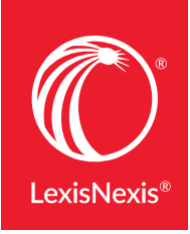

LexisNexis<sup>®</sup> Digital Library

## GETTING STARTED GUIDE: BORROWING eBOOKS

To borrow and read an eBook from the LexisNexis® Digital Library on your desktop, laptop or portable device, just follow the steps below. For most eBooks, choose the platform: OverDrive Read® for in-browser reading.\*

## 1. SIGN-IN PAGE

Go to your LexisNexis Digital Library page and sign in with your credentials:

| URL      | http://ebooks.law.overdrive.com |
|----------|---------------------------------|
| User ID  | Your Username                   |
| Password | mdcourts                        |

| LexisNexis* Digital Library                   |
|-----------------------------------------------|
| Enter your User ID and Password to sign in.   |
| User ID                                       |
| Password                                      |
| Remember my login information on this device. |

- 2. MAIN PAGE
- A Click the **cover** of the eBook or the **More info** link to view the eBook detail page.
- B Click **Menu** to display eBooks by jurisdiction, practice area, professional topic, audiobook topic or featured collection.
- **C** Search by title, author, subject or keyword; or use the Advanced Search link to the right.
- D Click **Borrow** to place the volume in your Checkouts.
- E The small **arrow** exposes functions enabling you to view a sample, enlarge the image, save to a list or get more details.

## 3. eBOOK DETAIL PAGE

- A On the eBook detail page, you can select **Borrow**, **Saveto** List or Share.
- B Use the additional information section to review the table of contents or additional volumes in a multiple-volume set.

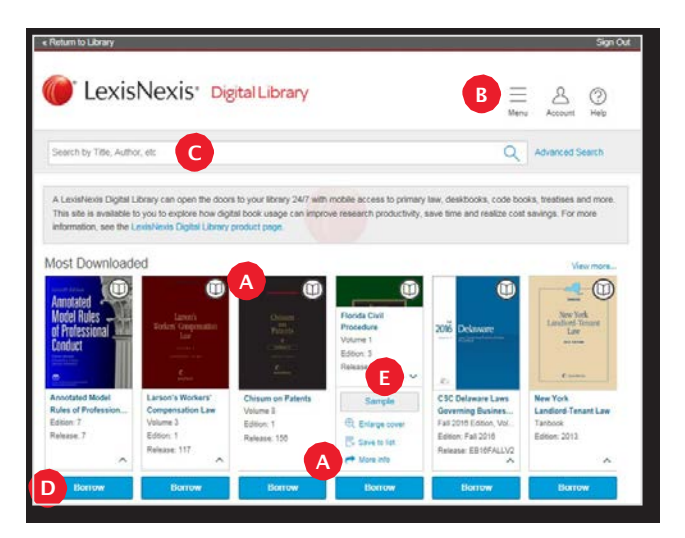

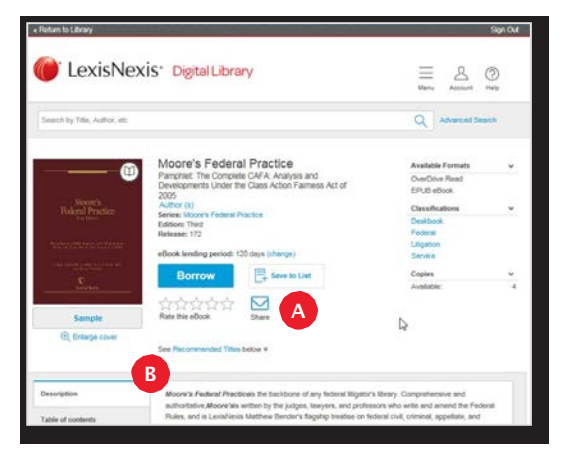

## 4. ACCOUNT PAGE

A The account page lists your Checkouts, Holds, Lists of saved eBooks and History & notes from eBooks previously borrowed.<sup>†</sup>

- B Click **Read** to use OverDrive Read in your web browser.
- Click Return Title to remove the book from Checkouts.

LexisNexis Digital Library 2 0 Search by Title, Author, etc Q Ad Checkouts UUV Checkouts If a title is available to re Holds Lists no Federal Inc History & notes Expires in 3 days CRenew @ Settings My Account: heckout limit 'ities checked out Expires in 14 days

\*To access full functionality of the LexisNexis Digital Library site, use one of the following browsers: Microsoft<sup>®</sup> Internet Explorer<sup>®</sup> 10 (or later), Google Chrome<sup>™</sup>, Apple<sup>®</sup> Safari<sup>®</sup> or Mozilla<sup>®</sup> Firefox<sup>®</sup>.

<sup>†</sup>Reading options may vary based on your organization's eReading software decisions. For your digital library choose OverDrive Read.

Still need help? Contact your library administrator or LexisNexis<sup>®</sup> Customer Support 877.516.8256

LexisNexis and the Knowledge Burst logo are registered trademarks of RELX Inc. Other products or services may be trademarks or registered trademarks of their respective companies. © 2017 LexisNexis. OFF03963-10417

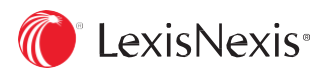